平成30年1月30日 大建工業株式会社 マーケティング部

## 仕切価格一括設定方法

便利機能5

## 今回ご紹介するのは、見積明細に対し仕切価格を一括で設定する方法です。

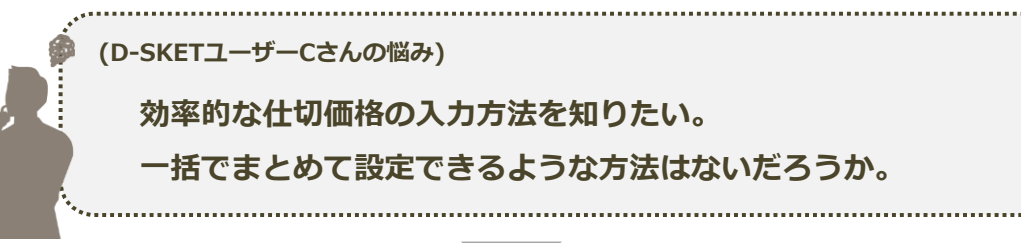

これで解決!

見積表題画面にて[仕切一括設定]を押し、仕切価格の設定を行った上で、[明細一括反映]します。

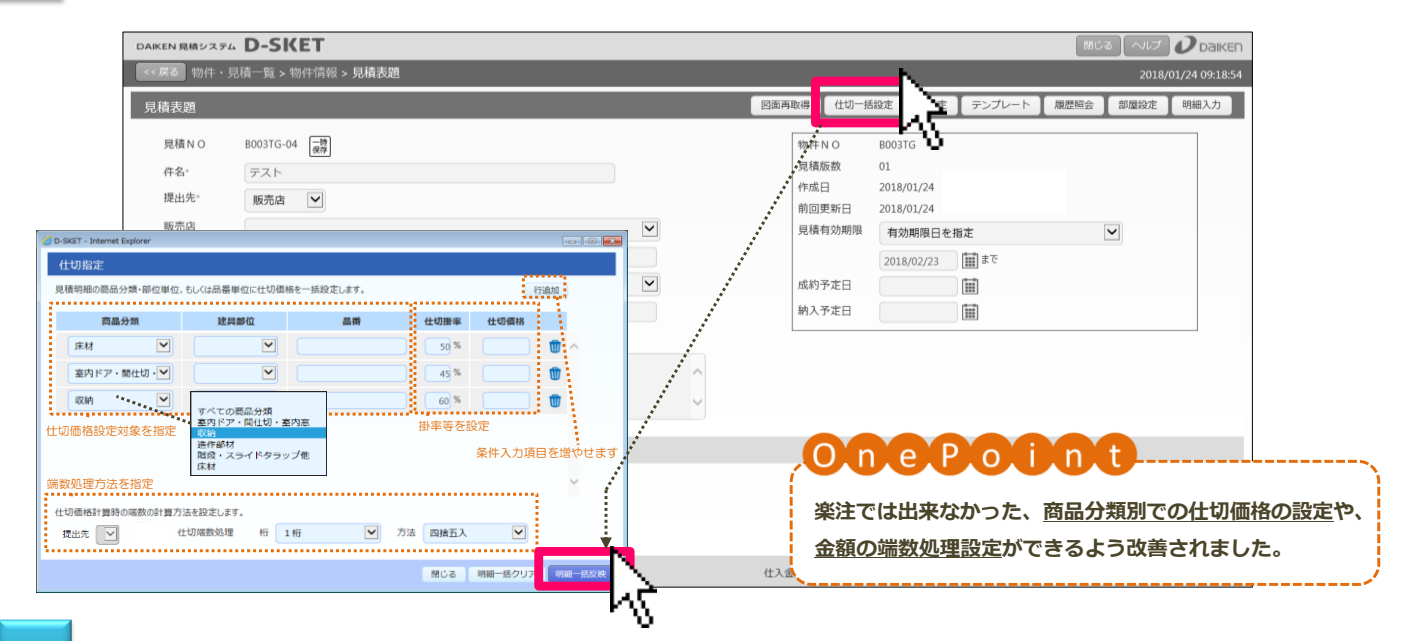

## 明細入力画面の[備考]のプルダウンを[特約店仕切]または[販売店仕切]に変更し※、 仕切一括設定内容が反映されていることを確認します。また、修正したい部分は自由に編集が可能です。 3

| DAIKEN 見積システム D-SKE         | r i |                                     |                         |                    |                     |        |         | 17            | 103 117          | Daiken      |                   |
|-----------------------------|-----|-------------------------------------|-------------------------|--------------------|---------------------|--------|---------|---------------|------------------|-------------|-------------------|
| << 反3 物件,見積一覧 > 見積表題 > 見積明細 |     |                                     |                         |                    |                     |        |         |               | 2017/12          | /12.1551:12 | <br>特約占住り         |
| 部屋名                         | 見利  | 青明細 (部屋なし内 7 件                      | テンプレート                  | 商品拾い出し 商品          | 商品検索                | 明細追加 👎 | 特約店住切 🗸 | 部屋設定          |                  |             |                   |
| 部屋なし                        |     |                                     | ,                       |                    |                     |        | · · · · |               |                  |             |                   |
|                             |     | 品番                                  | サイズ                     |                    | 色柄                  | 商品分類   | 部位 フ    | 数值            | 裕 数量 •           | 金額          |                   |
|                             | NO  |                                     |                         | 品名                 |                     |        | -4      | 静底倾格          | 特约店掛率<br>%       | 特約店会        |                   |
|                             |     | ハビアペイシス 片開き下ア                       | 001                     |                    | 室内ドア・間仕切・<br>室・・・   |        | · · ·   |               | 🥏                | ] 🗊 ^       | <br>現在選択している部屋全明網 |
|                             | 2   | VA1A0012WHFCN 36.0<br>ドアH 片閉きのの 85- | ×793.0×1992.0<br>2 OWH空 | 11:ネオホワ<br>イ<br>受注 | - 窓内ドア・開仕切<br>室     | . m    | 24,90   | 0 1           | 24,900<br>12,450 |             | 100000 986 0 9    |
|                             | 3   | VA2A112附ffN 113.<br>ドア 片開N見切枠85-2   | )x850.0x2045.0<br>DWH右  | 顎:ネオホワ<br>イ・・・     | 室内ドア・間仕切<br>室・・・    | · 19   | 12,30   | 0 I           | 12,300           |             |                   |
|                             | 4   | VA3A12附 14.05<br>Fア 片関連密線80.0WH     | 102.0×800.0             | 翻:ネオホワイ.           | 室内ドア・間仕切<br>** 室・・・ | 沓摺     | 4,900   | 50.0 %        | 4,900            |             |                   |
| ▶ 商品分類                      | 5   | VA4AB3IH 27.0                       | 860.0x2100.0            | 翌:ネオホワイ.           | : 室内ドア・間仕切          | 見切     | 4,200   | ) 1           | 4,200            |             |                   |
| ▶ 建具部位                      |     | ドア 見切日 半関用WH                        | 7尺                      |                    | <u>a.</u>           |        | 2,100   | 50.0 ×        | 2,100            |             |                   |
| 1111年1月二十二                  | 6   | VAA841ZTF                           |                         |                    | 室内 Fア・間仕切・<br>室     | 把手     | 3,300   | 1             | 3,300            |             |                   |
| * -/3 #BELL /3              |     | F7 把手84 空縦 ZT                       |                         |                    | 変内ドア・開仕切・           |        | 1,650   | <u>50.0</u> × | 1,650            | ~           |                   |
|                             |     |                                     |                         |                    | Ξ                   |        |         |               |                  |             |                   |
|                             | 行動  | 操作 ▼ 色変換 明細-                        | インポート                   |                    |                     |        |         |               |                  | 一時保存        |                   |